×

# Manter Contrato de Demanda

O objetivo desta funcionalidade é alterar ou remover o contrato de demanda cadastrado no sistema GSAN. Ela pode ser acessada via **Menu** de sistema, no caminho: **GSAN > Faturamento > Manter Contrato de Demanda**. Feito isso, o sistema acessa a tela de filtro abaixo:

#### Observação

Informamos que os dados exibidos nas telas a seguir são fictícios, e não retratam informações de clientes.

| Para filtrar contrato(s     | ) de demanda, informe os dados abaixo: | 🗹 Atualiza |
|-----------------------------|----------------------------------------|------------|
| Contrato:                   |                                        |            |
|                             | R                                      |            |
| Imovel:                     | Ø                                      |            |
| Data de Inicio do           | dd/mm/aaaa                             |            |
| Contrato:                   | uu/iiii/aaaa                           |            |
| Data de Fim do<br>Contrato: | dd/mm/aaaa                             |            |
|                             |                                        |            |
| Limpar Cancelar             |                                        | Filtrar    |

Preencha acima os campos que julgar necessários e clique em Filtrar. O sistema efetua algumas validações:

Verificar preenchimento dos campos:

Caso o usuário não informe o conteúdo de algum campo necessário à atualização do contrato de demanda, será exibida a mensagem Informe «nome do campo que não foi preenchido».

Atualização realizada por outro usuário:

Caso o usuário esteja tentando atualizar um contrato de demanda e o mesmo já tenha sido atualizado durante a manutenção corrente, será exibida a mensagem *Esse(s) registro(s) foi(ram) atualizado(s) ou removido(s) por outro usuário durante a operação. Realize uma nova manutenção.* 

Contrato de demanda possui vínculos no sistema:

Caso o usuário tenha selecionado um contrato de demanda que possua outros vínculos no sistema, será exibida a mensagem Não é possível excluir o(s) contrato de demanda(es) selecionado(s) devido a vínculos com outras informações.

Verificar sucesso da transação:

Caso o código de retorno da operação efetuada no banco de dados seja diferente de zero, será exibida a mensagem conforme o código de retorno.

Validar Data:

0

٥

o

o

Caso a Data informada não seja uma data válida, será exibida a mensagem Data Inválida.

Data Fim anterior a Data Início:

Caso a Data Início do Contrato seja superior à Data Fim do Contrato informada, será exibida a mensagem Data Início do Contrato deve ser anterior ou igual à Data Fim do Contrato.

Verificar existência do contrato de demanda:

Caso o código do contrato já exista no sistema, será exibida a mensagem Contrato de Demanda já existe no cadastro.

Validar informação de Data de Encerramento e Motivo de Cancelamento:

Caso seja informado o campo Data de Encerramento e não seja informado o campo Motivo de Cancelamento, será exibida a mensagem Informe Motivo de Cancelamento.

Caso seja informado o campo Motivo de Cancelamento e não seja informado o campo Data de Encerramento, será exibida a mensagem Informe Data de Encerramento.

Data Encerramento anterior a Data Início:

Caso a Data de Encerramento do Contrato informada seja anterior à Data de Início do Contrato, será exibida a mensagem Data de Encerramento do Contrato deve ser igual ou superior à Data de Início do Contrato.

Verifica existência de dados

0

Caso não exista a tabela na base de dados, será exibida a mensagem *Tabela «nome da tabela» inexistente* e cancela a operação.

Caso a tabela esteja sem dados, será exibida a mensagem Tabela «nome da tabela» sem dados para seleção e cancela a operação.

Verifica contrato de demanda encerrado

Caso o imóvel informado tenha um contrato de demanda que não foi encerrado, o sistema não permite alterar o contrato e será exibida a mensagem O imóvel «xxxxxxx» possui um contrato de demando não encerrado.

Após as validações, o sistema executa o filtro e exibe a tela abaixo, contendo os itens cadastrados que atenderam aos parâmetros informados:

| Atualizar Contrato de Demanda        |                 |                      |           |
|--------------------------------------|-----------------|----------------------|-----------|
| Para atualizar o contrato de         | demanda, inform | ie os dados abaixo:  |           |
| Número do Contrato:*                 | 1234567         |                      |           |
| Imóvel:*                             | 438960          | 008.001.170.0399.000 | 8         |
| Data de Inicio do<br>Contrato:*      | 01/04/2014      | dd/mm/aaaa           |           |
| Data de Fim do<br>Contrato:*         | 30/04/2014      | dd/mm/aaaa           |           |
| Data de Encerramento do<br>Contrato: |                 | dd/mm/aaaa           |           |
| Motivo de Cancelamento:              |                 | -                    |           |
|                                      | * Campos obriga | atórios              |           |
| Voltar Desfazer C                    | ancelar         |                      | Atualizar |
|                                      |                 |                      |           |
|                                      |                 |                      |           |
|                                      |                 |                      |           |

Agora, atualize as informações, realizando as modificações que julgar necessárias e clique no botão Atualizar

## Tela de Sucesso

| Sucesso                                                    |                                                         |
|------------------------------------------------------------|---------------------------------------------------------|
| Contrato de Demanda de código 3 atualizado com<br>sucesso. |                                                         |
| Menu Principal                                             | <u>Realizar outra Manutenção de Contrato de Demanda</u> |

### **Preenchimento dos Campos**

| Campo              | Preenchimento dos Campos                                                                        |
|--------------------|-------------------------------------------------------------------------------------------------|
| Número do Contrato | Campo obrigatório - Informe o número do contrato de demanda, com no máximo 10 (dez) caracteres. |

| Campo                               | Preenchimento dos Campos                                                                                                    |  |
|-------------------------------------|----------------------------------------------------------------------------------------------------|--|
| Imóvel                              | Informe a matrícula do imóvel, ou clique no botão 🔍, link <b>Pesquisar</b><br>Imóvel, para pesquisar o imóvel desejado. A identificação do imóvel será<br>exibida no campo ao lado.                                                                                                    |  |
|                                     | Para apagar o conteúdo do campo, clique no botão 餐 ao lado do campo<br>em exibição.                                                                                                    |  |
| Data de Inicio do<br>Contrato       | Campo obrigatório - Informe uma data válida para o inicio do contrato, no<br>formato dd/mm/aaaa (dia, mês, ano), ou clique no botão 🛄, link<br><b>Pesquisar Data - Calendário</b> , para selecionar a data desejada.<br>A data informada neste campo será replicada para a data de fim do<br>contrato, mas permite alteração. |  |
| Data de Fim do<br>Contrato          | Campo obrigatório - Informe uma data válida para o fim do contrato, no<br>formato dd/mm/aaaa (dia, mês, ano), ou clique no botão , link<br><b>Pesquisar Data - Calendário</b> , para selecionar a data desejada.<br>A data exibida pode ser alterada.                                                                         |  |
| Data de Encerramento<br>do Contrato | Informe uma data válida para o encerramento do contrato, no formato dd/mm/aaaa (dia, mês, ano), ou clique no botão , link <b>Pesquisar Data - Calendário</b> , para selecionar a data desejada.                                                                                                    |  |
| Motivo de<br>Cancelamento           | Selecione uma das opções disponibilizadas pelo sistema.                                                                                                    |  |

## Funcionalidade dos Botões

| Botão         | Descrição da Funcionalidade                                                                                      |
|---------------|----------------------------------------------------------------------------------------------------|
| Filtrar       | Ao clicar neste botão, o sistema executa o filtro com base nos parâmetros informados.                            |
| R             | Ao clicar neste botão, o sistema permite consultar um dado nas bases de dados, link<br><b>Pesquisar Imóvel</b> . |
| 8             | Ao clicar neste botão, o sistema limpa o conteúdo do campo em exibição.                                          |
| Limpar        | Ao clicar neste botão, o sistema limpa o conteúdo dos campos na tela.                                            |
| Remover       | Ao clicar neste botão, o sistema remove o(s) item(ns) marcados no checkbox.                                      |
| Voltar Filtro | Ao clicar neste botão, o sistema retorna à tela de filtro.                                                       |
| Voltar        | Ao clicar neste botão, o sistema volta à tela anterior.                                                          |
| Desfazer      | Ao clicar neste botão, o sistema desfaz o último procedimento realizado.                                         |
| Cancelar      | Ao clicar neste botão, o sistema cancela a operação e retorna à tela principal.                                  |
| Atualizar     | Ao clicar neste botão, o sistema comanda a atualização dos dados referente ao contrato de demanda.               |

### Referências

#### Manter Contrato de Demanda

#### **Termos Principais**

#### **Faturamento**

Clique aqui para retornar ao Menu Principal do GSAN

From: https://www.gsan.com.br/ - Base de Conhecimento de Gestão Comercial de Saneamento

Permanent link: https://www.gsan.com.br/doku.php?id=ajuda:manter\_contrato\_de\_demanda

Last update: 31/07/2018 15:12

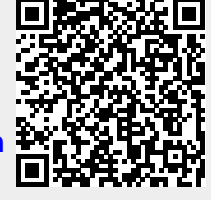

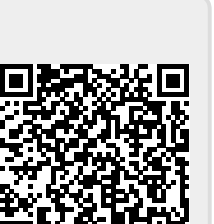